## Download the app

## Download Apple iOS app or Android app

Open the app and when prompted for the activation code, type: jubileeacademies

| Anonymous Alerts <sup>®®®®®</sup> |   |
|-----------------------------------|---|
| jubileeacademies                  | i |
| Remember Me                       |   |

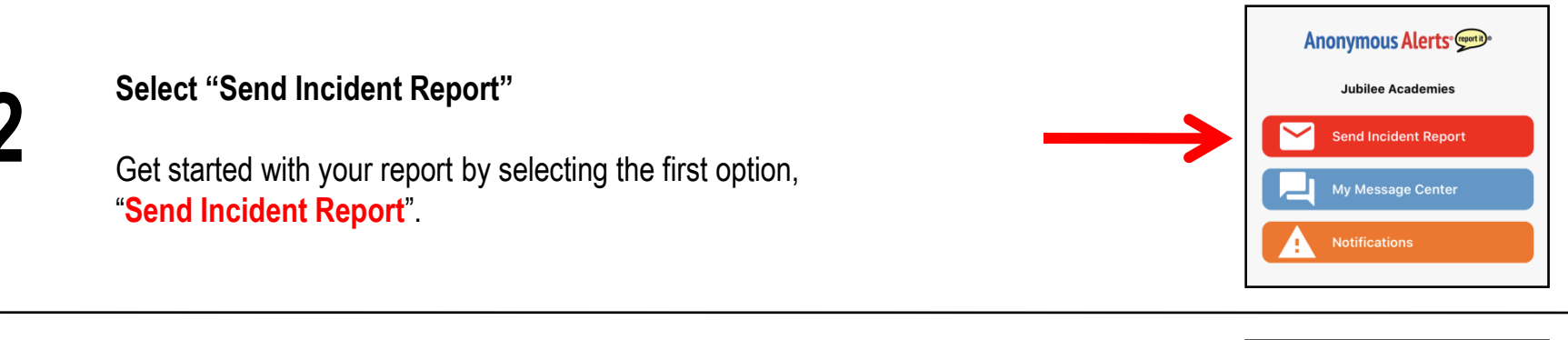

## Report your concern

Provide us with important information:

- Submitter type (student, parent, staff, etc.)
- School (select your school)
- Incident type (tell us what you are reporting)
- · Location (where did it occur in the school)

## Enter information. Be concise.

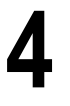

Add details about your report in the text box. Be specific and include as much information as possible. Tell us your concern and name names. Include who, what, when, and where, etc. This information will help us with the investigation. Be concise. Then submit your report.

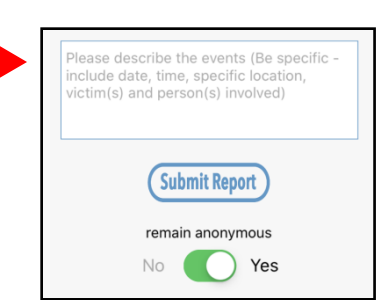

Menu Send Incident Report
Please complete the information below then submit

ı filo

0

0

your report. If this is an emergency call 911.

Submitter Type

School

Incident Type

Location